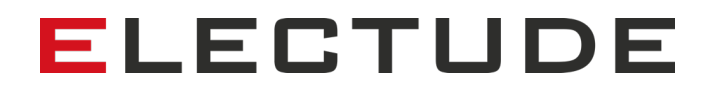

### Wichtige Updates zur Electude-Lernplattform

### Teil 2

Informationen für Lehrer und Administratoren

In unserem Bestreben, die Benutzerfreundlichkeit und den Datenschutz kontinuierlich zu optimieren, möchten wir Sie über einige weitere wichtige Änderungen in unserer Lernplattform informierten. In diesem Dokument erklären und veranschaulichen wir diese Änderungen und stellen neue Funktionen vor, mit denen Sie sich vertraut machen können.

Wenn Sie Fragen zu den Änderungen oder den neuen Funktionen haben, wenden Sie sich bitte an Ihren lokalen Kundenbetreuer, der Sie gerne unterstützt oder an support@electude.de.

#### 1. Neue Rechte für Lehrer/Ausbilder

Die folgenden neuen Rechte wurden dem Profil des Lehrers/Ausbilders hinzugefügt:

• Studenten löschen (standardmäßig ausgeschaltet)

Wenn diese Einstellung vom Administrator aktiviert wird, kann ein Lehrer einen Schüler dauerhaft aus dem System löschen, einschließlich aller Daten, die mit einem Schülerkonto verknüpft sind. Es ist möglich, ein Studentenkonto innerhalb einer Woche nach der Löschung wiederherzustellen (siehe Punkt 3 für weitere Informationen).

• Zugriff auf alle Ergebnisse (standardmäßig eingeschaltet)

Wenn diese Einstellung deaktiviert ist, hat der Lehrer nur Zugriff auf die Ergebnisse der Gruppe. Diese Einstellung ist für Personen gedacht, die nicht Teil der Schule sind, z.B. betriebliche Ausbilder (siehe Punkt 2 für weitere Informationen).

| LEHRER ÄNDERN     |                                     |    |
|-------------------|-------------------------------------|----|
| * Benutzername    | lehrer_max                          | _  |
| * Vorname         | Max                                 |    |
| * Nachname        | Lehrer                              |    |
| * E-Mail Adresse  | support@electude.com                |    |
| Land              |                                     | \$ |
| Ausbilder-Profil  | Kein Profil                         | \$ |
| Feedback erhalten | Nein                                | ŧ  |
| Berechtigungen    | Kann Schüler und Lerngruppen ändern | \$ |
|                   | Darf Schüler nicht löschen          | ¢  |
|                   | Kann Lernstoff ändern               | \$ |
|                   | Kann Lernstoff zuweisen             | \$ |
|                   | Kann Module ausführen / testen      | \$ |
|                   | Darf Ergebnisse bewerten            | \$ |
|                   | Kann Zertifikate gewähren           | \$ |
|                   | Kann Zertifikate entfernen          | \$ |
|                   | Zugang zu allen Ergebnissen         | \$ |
|                   | Darf Schülerdaten exportieren       | \$ |
| Zugang zu         | Alle Lerngruppen                    | \$ |
|                   |                                     |    |
| OK! Abbrechen     | 1                                   |    |

Als Administrator können Sie das Profil des Lehrers unter *Lehrer/Ausbilder > Accounts* aktualisieren.

#### 2. Beschränkung des Zugriffs auf Gruppenergebnisse

Diese Einstellung wurde entwickelt, um die Privatsphäre der Schüler zu schützen und gleichzeitig Flexibilität und Transparenz zu ermöglichen bei der Kooperation mit Betrieben, Ausbildern und ÜBL.

• Der Zugriff für Lehrer/Ausbilder auf die Ergebnisse der Schüler ist standardmäßig aktiviert.

• Wenn der Zugriff auf die Ergebnisse ist deaktiviert ist, hat der Lehrer/Ausbilder nur Zugriff auf die Ergebnisse der Gruppeninhalte, zu denen er Zugang hat. Zu den Ergebnissen der Gruppeninhalte gehören:

o Zugriff auf die Studienergebnisse von Modulen, die der gesamten Gruppe zugeordnet sind.

o Zugriff auf abgestufte Ergebnisse (basierend auf Leistungsindikatoren).

o Zugriff auf Zertifikate, die den Gruppenergebnissen zugeordnet sind.

Zu alle anderen (individuellen) Schülerdaten und -ergebnissen wird kein Zugang gewährt. Diese Einstellung ist von Belang für Ausbilder-Accounts, die nur Zugang zu bestimmten Lerngruppen benötigen. Normalerweise wird diese Funktion daher mit der Beschränkung eines Lehrers/Ausbilders auf eine Lerngruppe kombiniert.

Die Beschränkung des Zugriffs auf die Ergebnisse für einen bestimmten Lehrer/Ausbilder muss in den Einstellungen vom Administrator vorgenommen werden (siehe Punkt 1).

|             | Betrieb 1<br>Bert Jonker<br>bert - <u>bert.jonker@electude.com</u> |
|-------------|--------------------------------------------------------------------|
| Q Suchen    | Lerngruppen                                                        |
| 📷 Betrieb 1 | NAME                                                               |
|             | Betrieb 1                                                          |
|             | Das neue Jahr                                                      |

Im Bild oben sehen Sie, den Bildschirm eines Lehrers/Ausbilders, der nur begrenzten Zugriff auf eine Lerngruppe hat.

### 3. Schüler löschen

Diese neue Einstellung erweitert die Kontrolle des Lehrers, indem sie einem Lehrer ermöglicht, ein Schülerkonto und die zugehörigen Daten dauerhaft zu löschen:

- Das Studentenkonto und alle damit verbundenen Daten, wie Fortschritt und Ergebnisse für den gelöschten Studenten, werden entfernt.
- Ein entferntes Schülerkonto kann innerhalb einer Woche nach der Löschung wiederhergestellt werden. Wird ein Schülerkonto nach einer Woche nicht wiederhergestellt, werden alle Daten dauerhaft gelöscht.
- Der Schüler muss sich in der *nicht zugeordnet Liste* befinden, um gelöscht zu werden, d.h. er ist kein Mitglied einer Lerngruppe.

Das Löschen und Wiederherstellen darf nur von autorisierten Administratoren und Lehrern durchgeführt werden. Standardmäßig ist die Einstellung deaktiviert.

|                   | Nicht zugeordnet<br>Uli Schüler<br>ulischueler - <u>ina@electude.nl</u>                                     | ?        |
|-------------------|----------------------------------------------------------------------------------------------------|----------|
| Q Suchen          | ENTFERNE SCHÜLER VON DIESER SEITE                                                                           |          |
| Alle Lerngruppen  | Sind Sie sicher, dass Sie den Schüler löschen möchten? Der Schüler hat dann keinen Zugang mehr zu dieser Se | eite.    |
| 🗄 💼 1. Jahr       | Alle Daten gelöschten Schülerdaten werden nach einer Woche permanent aus dem System entfernt. Die Daten     | können   |
| 🗄 💼 2. Jahr       | dann nicht mehr wiedernergestellt werden.                                                                   |          |
| 🗄 늘 3. Jahr       | entfernen Abbrechen                                                                                         |          |
| 🗄 💼 Betriebe      |                                                                                                    |          |
| 🖿 Class 1         | Lerngruppen                                                                                                 |          |
| 늘 Das neue Jahr   | +                                                                                                    |          |
| 🖿 Group A1        | NAME                                                                                                    |          |
| 🖿 Group B         |                                                                                                    |          |
| 🖿 Group C         | Alle Ergebnisse                                                                                             |          |
| Erngruppe 1       | Module                                                                                                    |          |
| 🗄 📷 Test Klasse   | TITEL ERSTER ZUGRIFF FOR                                                                                    | TSCHRITT |
| = Alle Schüler    |                                                                                                    |          |
| Nicht zugeordnet  |                                                                                                    |          |
| Gelöschte Schüler |                                                                                                    |          |

Auf dem Bild oben sehen Sie, dass der Schüler *nicht zugeordnet* ist - er ist kein Mitglied einer Lerngruppe. Anweisungen und Folgen des Löschens erscheinen im Text auf dem Bildschirm.

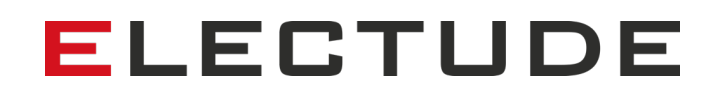

### 4. Änderung von Testergebnissen

Lehrer können nun die Bewertung (*bestanden* oder *nicht bestanden*) und die Punktzahl eines Tests, den ein Schüler gemacht hat, ändern. Sie können auch eine Bemerkung hinzufügen. Der Name des Lehrers, der die letzte Änderung vorgenommen ist ebenfalls sichtbar.

| EDIT RESULT |        |   |
|-------------|--------|---|
|             |        |   |
| Grade       | passed | • |
| Score       | 89%    | • |
| Remarks     |        |   |
|             |        |   |
|             |        |   |
|             |        |   |
|             |        |   |
| ok cancel   |        |   |

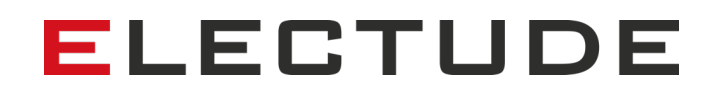

#### 5. Module 'Nur für Lehrer'

Für diejenigen unter Ihnen, die unser DIY-Tool nutzen, also selbst Module erstellen, hat Electude eine Funktion entwickelt, die Module nur für Lehrer zugänglich macht. Wenn Sie ein DIY-Modul erstellen, können Sie nun die Option *Nur für Lehrer* aktivieren. Dies ist nützlich für Handbücher, Präsentationen oder andere Dokumente, die nicht für Schüler bestimmt sind. Das Modul ist für die Schüler nicht sichtbar, auch wenn es Teil eines Kurses ist.

|                                  | Selbst erstellt<br><b>Mein DIY Modul</b><br>• Veraltete Module zeigen |                   | ? |
|----------------------------------|-----------------------------------------------------------------------|-------------------|---|
| Q Suchen                         | MODUL ÄNDERN                                                          |                   |   |
| Standardsortierung (thematisch)  | * Titel                                                               | Mein DIY Modul    |   |
| ≡ Alle / neu                     | Beschreibung                                                          | Test. Mein Modul. |   |
|                                  |                                                                       |                   |   |
| ≡ Electude - Automotive Englisch |                                                                       |                   |   |
| DE                               |                                                                       |                   | 1 |
| = Electude - Automotive          | Niveau                                                                | 1                 | ¢ |
| Essentials, Electude - Electric  | Nur für Lehrer                                                        | <u> </u>          |   |
| Drive, HaynesPro                 | OKI                                                                   | 1                 |   |
| WorkshopData - Car Edition,      | Abbrechen                                                             |                   |   |

Die Abbildung oben zeigt ein DIY-Modul, das nur von Lehrern/Ausbildern betrachtet werden darf.

#### 6. Kurse sperren

Diese wichtige neue Funktion ermöglicht es einem Lehrer, den Zugang einer Lerngruppe zu einem Unterkurs zu beschränken. Sie können Teilkurse und damit alle einzelnen Module des Teilkurses sperren. Sie können diese vollständig sperren oder einen Zeitraum festlegen, in dem Kurse entsperrt werden.

Die Nutzen dieser Einstellung:

- Kontrollieren Sie, worauf die Schüler Zugriff haben, damit sie sich auf Ihren Lehrplan konzentrieren können.
- Entwickeln Sie Test- oder Quiz-Subkurse und beschränken Sie den Zugang der Schüler bis zu dem Tag, an dem Sie möchten, dass das Quiz oder der Test ausgeführt wird.

|                  | Alle Lengruppen 1. Jahr Electude K<br>Lerngruppenergebnis<br>demontieren, austau | anntnisnachweise nach Lemfelden<br>sse <u>Lernfeld 2 - E</u><br>schen und monti | Einfache Baugruppen und Systeme pr<br>eren | ?<br><u>üfen,</u> |
|------------------|----------------------------------------------------------------------------------|---------------------------------------------------------------------------------|--------------------------------------------|-------------------|
| Q Suchen         | ZUGANG FÜR ALLE SCHÜLER BEAF                                                     | RBEITEN                                                                         |                                            |                   |
| Alle Lerngruppen | Zugang                                                                           | Freigeschaltet für einen                                                        | bestimmten Zeitraum                        | ¢                 |
| 🖥 늘 1. Jahr      | Anfangsdatum                                                                     | 06/09/2019                                                                      |                                            |                   |
| 🖿 Klasse 1a      | Enddatum                                                                         | 20/09/2019                                                                      |                                            |                   |
| 🖀 Klasse 1b      |                                                                                  |                                                                                 |                                            |                   |
|                  | OK! Abbrechen                                                                    |                                                                                 |                                            |                   |

Um einen Unterkurs zu sperren, navigieren Sie über die Registerkarte *Schüler* zu der Lerngruppe und dem Unterkurs, den Sie sperren möchten. Klicken Sie dann auf das Schloss-Symbol und wählen die Optionen *freigeschaltet, gesperrt oder freigeschaltet für einen bestimmten Zeitraum* für den Unterkurs aus.

| E           |
|-------------|
| FORTSCHRITT |
|             |
| -           |
|             |
|             |
|             |
|             |

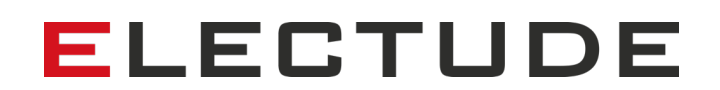

In obriger Abbildung sehen Sie gesperrte Kurse. Gesperrte Kurse sind grau gefärbt und es wird der Zeitraum, für den sie freigeschaltet sind, angezeigt. Schüler in dieser Lerngruppe können nicht auf die Kurse, Unterkurse und Module zugreifen. Die gesamte Struktur - alle Module, ob gesperrt oder freigeschaltet - ist jedoch noch sichtbar.

**Hinweis**: Wenn ein Modul für einen Schüler in einer bestimmten Lerngruppe gesperrt ist, in einer anderen Lerngruppe, in der der Schüler Mitglied ist, aber nicht, hat der Schüler dennoch Zugang zu diesem Modul.

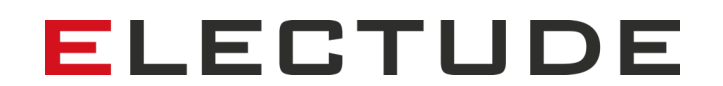

### 7. Verbesserte Lerngruppen-Übersicht

Die Übersicht einer Lernguppen-Seite wurde leicht angepasst: Die Ergebnisse der Module und Kurse stehen nun über den Schülerlisten und den Unterkursen. Dies erleichtert die Navigation, da die meisten Lehrer über die Gruppenergebnisse navigieren.

| Alle Lengruppen<br>Group B<br>E-Mail<br>Cruppenlernstoff<br>Kurse |                |                  | ?           |
|-------------------------------------------------------------------|----------------|------------------|-------------|
| TITEL                                                             |                | ABGELAUFENE ZEIT | FORTSCHRITT |
| Elektronik elementar<br>Module                                    |                |                  |             |
| TITEL                                                             |                | ABGELAUFENE ZEIT | FORTSCHRITT |
| Amperemeter Selbsttest - C                                        | Grundlagen     |                  |             |
| <b>T</b>                                                          |                |                  |             |
| Gavin                                                             | Campbell       | ABGELAUPENE ZEIT | FURTSCHRIft |
| Lerngruppen                                                       | Gampueli       |                  |             |
| NAME                                                              | ANZAHL SCHÜLER |                  |             |

#### 8. Sichtbarkeit von veralteten Modulen

Veraltete Module - typischerweise Module, die Electude aktualisiert oder verbessert hat - sind standardmäßig nicht in der Modulliste aufgeführt.

Wenn Sie dennoch mit veralteten Modulen arbeiten möchten, können Sie nun oben auf einer Modulseite auf *veraltete Module anzeigen* klicken. In der Kursübersicht sind veraltete Module dann sichtbar und grau hinterlegt.

Bei veralteten Modulen erscheint beim Öffnen eine Warnung, dass es sich um ein veraltetes Modul handelt.

Darüber hinaus können Sie Ihre eigenen DIY-Module als veraltet kennzeichnen. Dies ist praktisch, wenn Sie neue Module erstellt haben aber dies Alten als Referenz behalten möchten.

#### Selbst erstellt

### Test 1902

Veraltete Module verbergen

| MODUL ÄNDERN             |                  |    |   |
|--------------------------|------------------|----|---|
| * Titel                  | Quiz 1           |    |   |
| Beschreibung             |                  |    |   |
|                          |                  |    |   |
|                          |                  |    |   |
|                          |                  |    |   |
|                          |                  | 4  |   |
| Niveau                   |                  | ŧ. |   |
| Ergebnis, um zu bestehen |                  | ŧ  | % |
| maximale Zeitdauer       | Unbegrenzt       | ¢  |   |
| Nur für Lehrer           |                  |    |   |
| Veraltet                 |                  |    |   |
| Alternative Module       | Accumulator quiz | ŧ  |   |
|                          |                  | _  |   |
| OK! Abbrechen            | ]                |    |   |

7

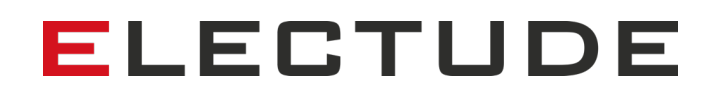

#### 9. Inhaltsangabe eines Kurses exportieren

Electude hat einen Button auf den Kursseiten hinzugefügt, mit der der Dozent eine CSV-Datei herunterladen kann, die die Kursstruktur und eine Liste der im Kurs verwendeten Module enthält. Dies ist besonders praktisch für Lehrer, die an der Kurs- oder Curriculumsgestaltung beteiligt sind.

Electude - Automotive Essentials, Electude - Electric Drive, HaynesPro WorkshopData - Car Edition, BLok Online-Berichtshef

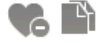

Kurse

| TITEL                        | NIVEAU | MODULE | DAUER | VERÖFFENTLICHUNG |
|------------------------------|--------|--------|-------|------------------|
| Einleitung                   | 2      | 10     | 03:28 | 2016-08-11       |
| Arbeiten an Hybridfahrzeugen | 3      | 10     | 04:20 | 2016-08-11       |
| Antriebsarten                | 2      | 14     | 02:52 | 2016-08-11       |
| Bauteile                     | 3      | 16     | 10:27 | 2016-08-11       |
| Elektromotoren               | 3      | 10     | 05:24 | 2016-08-11       |
| Hybridsysteme                | 3      | 4      | 02:27 | 2016-08-11       |
| Ladesystem                   | 3      | 16     | 04:12 | 2016-08-11       |
| Sicherheitssysteme           | 3      | 8      | 01:04 | 2016-08-11       |
| Batterie-Managementsystem    | 3      | 10     | 03:17 | 2016-08-11       |
|                              |        |        |       |                  |

#### Module

TITEL NIVEAU DAUER

🛃 Inhaltsangabe Kurs

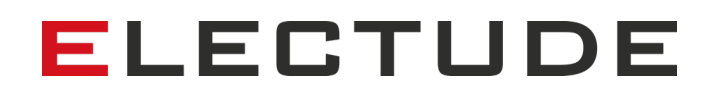

#### 10. Kein Flash mehr in selbst erstellten Modulen

Electude arbeitete die letzten Jahre daran, Flash-basierte Inhalte zu entfernen und durch HTML-5 zu ersetzen. Auch das Bearbeiten von selbst erstellten Modulen erfordert ab jetzt keinen Flash-Player mehr. Des Weiteren können Sie in selbst erstellten Modulen keine Flash-Inhalte mehr hinzufügen, einschließlich älterer Flash-basierter Animationen von Electude. Der Upload von SWF-Dateien (Shockwave Flash Movie) durch den Benutzer ist ebenfalls deaktiviert.

Flash-Inhalte in bestehenden DIY-Modulen bleiben unberührt; für diese alten DIY-Module mit Flash wird weiterhin der Flash-Player benötigt.

|          | Mijn presentatie                                              | EL | естире ┥   |
|----------|---------------------------------------------------------------|----|------------|
| ٢        |                                                               | 0  | ? +        |
| ø        |                                                               |    | - <u>-</u> |
| <u>۾</u> |                                                               |    | ×          |
| a        | fbeelding uit Electude Classroom selecteren voor presentaties |    | <b></b>    |
| ×        |                                                               | •  | - Cin      |
|          |                                                               |    | ×          |

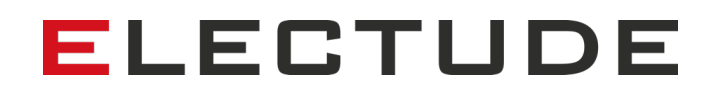

### 11. Kursergebnisse für große Gruppen deaktiviert

Um die hohe Leistungsfähigkeit des Electude-LMS zu gewährleisten, ist es nicht mehr möglich, die Ergebnisse einer (einzelnen) Gruppe mit mehr als 500 Schülern anzuzeigen.

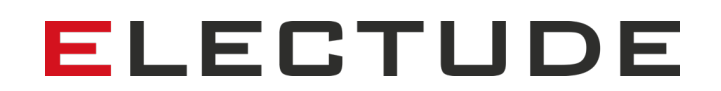

### 12. Lizenz-Überblick für Schüler

Schüler können nun den Status ihrer Electude-Lizenz überprüfen - so können sie selbstständig überprüfen, ob und wie lange ihre Lizenz noch gültig ist. Alle Lizenzcodes, die ein Student jemals eingelöst hat, sind nun unter *Konto > Lizenz* im Schüler-Account sichtbar.

| BLok Online-Berichtsheft - Azubi | Zertifikate | Konto<br>Student 24 | E                                                                  | LECT      | UDE X         |
|----------------------------------|-------------|---------------------|--------------------------------------------------------------------|-----------|---------------|
|                                  | Lize        | ız                  |                                                                    |           | ?             |
|                                  |             |                     |                                                                    |           |               |
|                                  |             |                     |                                                                    |           |               |
| Einstellungen                    | PRODUKT     | GRUPPE              |                                                                    | BEZAHLUNG | VERFALLSDATUM |
| Verschiebe Konto                 | Electud     | e - Automotive Es   | ssentials, Electude - Electric Drive, HaynesPro WorkshopData - Car |           | 2020-07-24    |
| Lizenz                           | Edition,    | BLOK UNINE-BER      | cntsnert                                                           |           |               |
|                                  |             |                     |                                                                    |           |               |

### 13. Lehrer/Ausbilder-Profile

Als Administrator können Sie nun Lehrer/Ausbilder-Profile einrichten. Somit können Sie die Einstellungen von Lehrern und Ausbildern zentral zu verwalten, anstatt die Rechte für jedes Konto einzeln einzustellen. Jedes Konto kann mit einem Profil verknüpft werden, und die verknüpften Konten bekommen automatisch die Einstellungen des Profils.

Zusätzlich zu den Einstellungen für die Rechte kann ein Profil auch einen Modulfilter haben. Der Lehrer/Ausbilder sieht dann nur noch bestimmte Arten von Modulen. Durch die Aktivierung dieses Filters, kann der Administrator die Zugriffsrechte der Lehrer/Ausbilder weiter einschränken. So können Sie beispielsweise sicherstellen, dass betriebliche Ausbilder keinen Zugang zu Tests oder Testergebnissen haben.

Die Einrichtung von Lehrer/Ausbilder-Profilen ist eine schnelle und einfache Möglichkeit, die Rechte verschiedener Benutzergruppen, wie z.B. Lehrer, betriebliche Ausbilder etc. zu verwalten.

Lehrer/Ausbilder ELECTUDE 7 Ausbilder-Profile Ausbilder-Account AUSBILDER-PROFIL ÄNDERN = Ausbilder-Profile Name Ausbilderprofil Feedback erhalten Einstellbar durch den Ausbilder \$ Berechtigungen Kann keine Schüler und Lerngruppen ändern ۵ Darf Schüler nicht löschen ۵ Kann Lernstoff nicht ändern ۵ Kann Lernstoff nicht zuweisen ŧ Kann Module ausführen / testen ŧ Darf Ergebnisse nicht bewerten ŧ Kann Zertifikate nicht gewähren ŧ Kann nicht Zertifikate entfernen ŧ Nur Zugang zu Ergebnissen des Gruppenlernstoffs ŧ Darf Schülerdaten exportieren ŧ Modul Filter Vordefinierter Filter: Ausbilder können diesen nicht verändern ŧ Test Bauarten Quiz Modul Simulation Aufgabe SCO (Sharable Content Object) Datei Link Andere Filter Immer aktiv ŧ OK! Abbrechen

Administratoren können Profile unter *Lehrer/Ausbilder > Ausbilder-Profile* anlegen:

Beispiel eines Ausbilder-Profils mit eingeschränkten Rechten.

#### 14. Bearbeitung von Konto-Einstellungen

Als Administrator können Sie einstellen, ob Nutzer Ihre Kontodetails anpassen können oder nicht. Ist diese Einstellung aktiviert, können Benutzer ihre Kontoeinstellungen (z.B. Name, E-Mail-Adresse) selbst nicht mehr ändern. Nur der Administrator oder Lehrer ist dann in der Lage das Konto zu ändern. Diese Einstellung ist nützlich, wenn Sie z.B. pseudonymisierte Konten verwenden.

Sie können die Bearbeitungserlaubnis von Konten aktivieren/deaktivieren, indem Sie sich als Administrator anmelden und zu *Einstellungen > Privatsphäre > Einstellungen ändern* navigieren.

### Privatsphäre

inatestadmin.electude.eu

| EINSTELLUNGEN ÄNDERN          |                                                                                                    |    |
|-------------------------------|----------------------------------------------------------------------------------------------------|----|
| Account Details ändern        | Benutzer können ihre Account-Details ändern                                                          | ¢  |
| Begrenzung persönlicher Daten | Ja!                                                                                                  | \$ |
|                               | Nur die ausgewählten Felder werden benutzt. Daten in den nicht ausgewählten Feldern werden gelöscht. |    |

?